# SAISON 2025 2026 PAS A PAS AFFILICUE

| <u>Les nouveaux documents 2025-202</u> 6                            | 2  |
|---------------------------------------------------------------------|----|
| Accès profil association                                            | 3  |
| Je renouvelle mon affiliation                                       |    |
| Avec la signature électronique                                      | 4  |
| <u>Avec le formulaire signé et scanné</u>                           | 4  |
| UFOLEP : Affiliation PLUS et PRO (TIPO)                             | 5  |
| Je fais mes demandes de licences                                    |    |
| <u>Avec l'import de fichier</u>                                     | 6  |
| Avec la sélection manuelle : les renouvellements                    | 8  |
| Avec la sélection manuelle : les nouveaux.elles adhérents.es        | 9  |
| <u>Avec mailing pour l'envoi de demandes de licences numériques</u> | 10 |
| La demande de licence sportive : détail des onglets                 | 11 |
| Je transfère mes demandes à la fédération                           |    |
| <u>Le bordereau du fichier de demande</u>                           | 12 |
| La validation du fichier et la facturation par la fédération        |    |
| Délai de validation des demandes de licence                         | 13 |
| <u>Facturation</u>                                                  | 13 |
| Modifier une demande d'adhésion                                     | 13 |
| Annuler une demande d'adhésion                                      | 13 |
| Les outils sur Affiligue                                            |    |
| <u>J'imprime les cartes et les licences</u>                         | 14 |
| <u>J'édite l'émergement de l'AG</u>                                 | 15 |
| <u>La FAQ</u>                                                       | 16 |

## **SERVICE AFFILIATIONS**

N'hésitez pas à nous contacter par email ou par téléphone pour vous accompagner dans vos démarches.

## affiliations@laligue44.org

ou par téléphone 02.51.86.33.34 (Élise – UFOLEP) - ou 02.51.86.33.09 (Marie-Anne – Vie Associative).

## LES NOUVEAUX DOCUMENTS 2025 2026

#### **Pour les associations**

Dès que l'association sera réaffiliée, elle pourra téléchager les nouveaux documents d'adhésion 2025/26 et pourra démarrer la saisie/renouvellement de ces adhérent.e.s/licencié.e.s (comme c'était le cas cette saison).

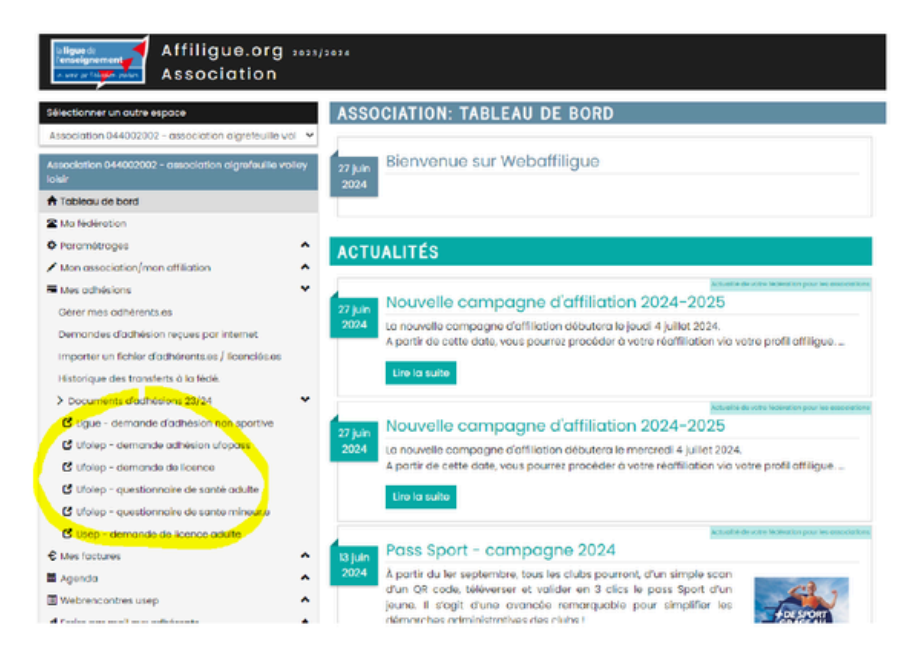

Vous trouverez également les documents sur nos sites internet :

Les activités culturelles : Ligue 44

- 25 26 Demande adhesion Culturelle papier
- •
- et les activités sportives : Ufolep 44
- 25 26 tarifs affiliations Ufolep 44
- <u>25 26 tarifs licences Ufolep 44</u>
- 25 26 Demande Affi Association Ufolep
- <u>25 26 Demande Licence Ufolep web</u>
- 25 26 Demande Licence Ufopass web
- Guide UFOLEP 44

## L'ACCES AU PROFIL AFFILIGUE

Il y a deux moyens d'accéder au profil affiligue de votre association :

- Ajouter un gestionnaire web (faire la demande à Elise par mail)
- ou créer un mot de passe unique avec le numéro d'affiliation de l'association

Attention pour les gestionnaires web :

Si vous n'avez pas les mêmes onglets qu'habituellement lors de la connexion, vérifier que vous êtes bien sur le profil de l'association et pas sur votre profil adhérent !

#### Si vous avez des problèmes d'accès,

cliquez sur gérer mon mot de passe dans la page d'accueil affiligue puis entrer votre numéro d'adhérent.e ou le n°d'affiliation de l'association. Un mail avec un lien pour créer un nouveau de passe vous sera envoyé sur votre mail adhérent.e ou sur le mail de l'association.

## **Bienvenue sur Affiligue**

| dentifiant                                   | APAC ASSURANCES                                |
|----------------------------------------------|------------------------------------------------|
| VOTRE IDENTIFIANT                            | Gerer votre fiche diagnostic                   |
| Mot de passe                                 | REJOIGNEZ-NOUS                                 |
| Votre mot de passe                           | réseau d'associations affiliées et d'adhérents |
| & Se connecter                               |                                                |
| Première connexion<br>Gérer mon mot de passe |                                                |

## J'ai mon identifiant

Pour vous envoyer le lien pour créer votre mot de passe, veuillez saisie votre identifiant. Il correspond à votre numéro d'adhérent présent sur la carte ou licence remise par votre responsable associatif.

×

#### Saisir votre identifiant

#### Recevoir le mail pour créer mon mot de passe

Si vous n'avez pas communiqué d'adresse email lors de votre adhésion à votre association la procédure ne pourra pas aboutir, vous êtes invité à prendre contact directement avec votre reponsable associatif.

Si vous ne connaissez pas votre identifiant, utilisez sur la page d'accueil "Première connexion".

Si l'adresse mail enregistrée se trouve sur plusieurs profils sur Affiligue, il y aura un message d'erreur. Si cela se produit, envoyez-nous un mail à <u>affiliations@laligue44.org</u> avec votre nom et n°d'affiliation de l'association.

## LA REAFFILIATION ET LA SIGNATURE ELECTRONIQUE

| Pour renouveler votre affiliation, vous devez signer votre document<br>de réaffiliation. Nous vous proposons : la signature électronique<br>Suppression du papier<br>Signature avec votre téléphone portable<br>Transmission automatique à la fédération/comité.<br>Sur le tableau de bord, démarrer la procédure de réaffiliation                                                                                                    | Notre partenaire UNIVERSIGN se charge de la signature                                                                                                    |
|----------------------------------------------------------------------------------------------------|----------------------------------------------------------------------------------------------------|
| Sear         artilitation 2022/2023 !           Construction         Construction demands           Image: search of the search of the search of th | Renseigner votre numéro de portable pour authentifier recevoir votre                                                                                                    |
| Cliquer sur l'etape 1 pour mettre a jour les informations sur l'association<br>Etope 1 : Mettre à jour votre fiche association A FAIRE<br>Etope 2 : Signer et envoyer la demande<br>Etope 3 : Validation par votre fédération / comité                                                                                                    | Code SMS                                                                                                    |
| Ensuite, cliquer sur l'étape 2 pour signer votre document en choisissant<br>« Par signature électronique »                                                                                                    | Votre demande de réaffiliation est signée.                                                                                                    |
| Etape 1 : Mettre à jour votre liche association OK le 20/08/2022 à 15:27<br>Etape 2 : Signer et envoyer la demande A FAIRE<br>Etape 3 : Validation par votre lédération / comité                                                                                                    | VOUS C Exceps 1: Mettre à jour votre fiche association CK la 20/06/2022 à 19:30 UF<br>Etaps 2 : Signer et envoyer la demande OK le 20/06/2022 à 19:30<br>Etaps 2 : Validation par votre ficieration / comité Fix COURS |

## LES INFORMATIONS IMPORTANTES À METTRE À JOUR

- Les membres du bureau et leurs coordonnées
- La liste des activités 2025-2026
- Les sections et les référents.es
- Le destinataire des factures (voir ci-dessous)

| Réception des factures                                                                                                    |  |  |  |  |  |  |  |
|----------------------------------------------------------------------------------------------------|--|--|--|--|--|--|--|
|                                                                                                    |  |  |  |  |  |  |  |
| Dans le cadre de leur démarche commune de transition écologique, la Ligue de l'enseignement, l'Ufolep et l'Usep ont pour objectif de réduire leurs empreintes Papier et Carbone :                                                                              |  |  |  |  |  |  |  |
| • Empreinte Papier en diminuant les impressions papier (facture, carte d'adhésion, etc), en favorisant une impression locale des documents de réaffiliation/réadhésion au lieu d'une fabrication/impression par le national                                    |  |  |  |  |  |  |  |
| qui doit être ensuite livrée à chaque département.<br>• Empreinte Carbone par une réduction de l'empreinte CO2 des transports par camion des livraisons des documents papier de la campagne de réaffiliation imprimée par le nationale et transportée vers les |  |  |  |  |  |  |  |
| départements, par une limitation des envois postaux en préférant les documents envoyés en copie PDF ou scannés par mail.                                                                                                    |  |  |  |  |  |  |  |
| La Ligue de l'enseignement, l'Ufolep et l'Usep vous propose de participer à cette démarche en modifiant les réglages ci-dessous :                                                                                                    |  |  |  |  |  |  |  |
| Sur quel mail, votre association désire t'elle recevoir ces factures:                                                                                                    |  |  |  |  |  |  |  |
|                                                                                                    |  |  |  |  |  |  |  |
|                                                                                                    |  |  |  |  |  |  |  |
| Cliquer sur le bouton « Enregistrer les modifications » une fois que vous avez fait toutes vos modifications                                                                                                    |  |  |  |  |  |  |  |
| Ringgistrer les modifications × Annuler Voir la demande d'affiliation numérisée enregistrée                                                                                                    |  |  |  |  |  |  |  |

## LA REAFILIATION AVEC LE FORMULAIRE SCANÉ

• Vous avez aussi la possibilité de transmettre le scan de votre formulaire de renouvellement signé via affiligue sur votre espace ou par mail au service affiliations.

Si vous rencontrez des problèmes lors du renouvellement, contactez-nous par téléphone ou par mail.

## **UFOLEP : AFFILIATION PLUS ET PRO (TIPO)**

Le contrat d'assurance de l'affiliation UFOLEP PLUS, vous permet d'assurer **jusqu'à 300 personnes** non licenciées pour une **activité temporaire sportive de loisirs** comme une séance découverte ou un évènement (initiation, tournoi amical...) sur la saison. Afin d'enregistrer les personnes auprès de l'assureur, l'association doit transmettre un fichier excel avec les informations suivantes sur les pratiquants.es :

| CIVILITE | NOM      | PRENOM     | DATE DE NAISSANCE | ADRESSE          | CODE POSTALE | VILLE  |
|----------|----------|------------|-------------------|------------------|--------------|--------|
| м        | NOM TEST | PRENOM TES | 01/01/2000        | 2A RUE DE MADRID | 44000        | NANTES |
| MME      | NOM TEST | PRENOM TES | 01/01/2000        | 2A RUE DE MADRID | 44000        | NANTES |

Le fichier est à remplir soit manuellement par les personnes ou un membre de l'association en amont de l'évènement, soit sur place à l'aide d'un listing papier ou d'un QR code à flasher par les participants.es. Le fichier est à envoyer à la fédération dans les semaines suivant l'évènement. L'assureur part du principe que l'association garde le listing par-devers elle et qu'elle a les informations nécessaires en cas de sinistre. Il n'est donc pas nécessaire d'enregistrer les personnes sur Affiligue en amont de l'évènement. La fédération enregistre le fichier et crée des **TIPO** (Titre de Participation Occasionnelle). Cela sert à décompter le nombre de personnes bénéficiant du contrat sur la saison. Si vous devez assurer plus de 300 personnes non-licenciées sur la saison, vous pouvez demander l'affiliation PRO.

#### FAIRE LA DEMANDE

Si vous souhaitez bénéficier de ce contrat, merci de cocher l'affiliation UFOLEP PLUS au moment du renouvellement de l'affiliation ou d'envoyer un mail à Elise avec une demande de changement de type de licence en cours d'année. Le coût du contrat est de **50**€ soit une affiliation à 233,80  $\in$  (183,80 $\in$  UFOLEP BASE + 50 $\in$  UFOLEP PLUS).

#### **ENVOYER LE FICHIER**

Pour transmettre le fichier à la fédération, vous pouvez l'envoyer par mail à Elise.

#### CREER UN QR CODE (avec un lien vers un questionnaire)

Les QR Codes vous permettent de simplifier la procédure de collecte de données des participants.es Les personnes pourront flasher le QR Code avec leurs portables à l'entrée de l'évènement puis rempli le questionnaire dédié. Vous pourrez alors récupérer le fichier excel du questionnaire rempli par les personnes.

Nous vous conseillons de créer un questionnaire en ligne avec le logiciel qui vous conviendra le mieux : <u>FRAMAFORMS</u>, <u>Form</u> de Microsoft ou <u>Google Form</u>

Veillez à faire un questionnaire simple, à vérifier les autorisations (adresse mail...) et tester votre questionnaire.

Vous pourrez alors créer un QR CODE et le lier à votre questionnaire sur un site gratuit : <u>https://www.qrcode-monkey.com/</u>.

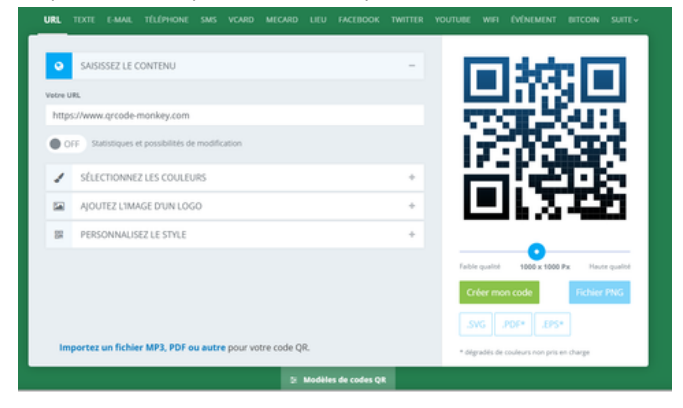

Vous devez mettre le lien obtenu du questionnaire dans la première ligne : "Saisissiez le contenu" et mettre les options que vous souhaitez puis générer le QR Code.

Nous vous conseillons de créer le QR Code quelques jours avant l'évènement afin d'être sûr.e qu'il fonctionne. Imprimer le QR Code sur un format A4 puis testez le.

Vous pourrez l'afficher à l'accueil de votre événement le jour J. Après l'événement, vous pourrez récupérer le fichier Excel en collectant les réponses. Effectuez une vérification puis envoyez le fichier à Elise avec les informations sur l'évènement (date et nom)

## **JE FAIS MES DEMANDES DE LICENCES**

## **1 - AVEC UN IMPORT DE FICHIER**

#### Pour toutes les demandes de licences culturelles ou sportives :

#### • Préparer le fichier :

Un modèle fichier excel pour les activités culturelles ou les activités sportives est mis à votre disposition afin de vous simplifier la procédure de demande de licences.

Le fichier doit comporter les champs suivants (les champs en rouge étant obligatoires) :

Pour les activités culturelles :

| SEXE | NOM | PRENOM | DATE DE NAISSANCE | ADRESSE             | CODE POSTALE | VILLE  | TELEPHONE  | PORTABLE | EMAIL |
|------|-----|--------|-------------------|---------------------|--------------|--------|------------|----------|-------|
| F    | NOM | PRENOM | 01/01/2000        | 9 RUE DES OLIVETTES | 44000        | NANTES | 0123456789 |          |       |

Pour les activités sportives :

| SE | XE NOM | PRENOM     | DATE DE NAISSANCI | ADRESSE               | CP    | VILLE | TELEPHONE      | PORTABLE | EMAIL         | QUESTIONNAIRE OU DATE CM | PRATIQUE SPORTIVE | OPTION COMPLEMENTAIRE CIP |   |
|----|--------|------------|-------------------|-----------------------|-------|-------|----------------|----------|---------------|--------------------------|-------------------|---------------------------|---|
| М  | NOM 1  | PRENOM TES | 01/01/2000        | <b>3 RUE RECAMIER</b> | 75007 | PARIS | 01 23 45 67 89 |          | WEBAFFILIGUE@ | QUESTIONNAIRE            | COMPETITION       | 0                         | 1 |
| F  | NOM    | PRENOM TES | 01/01/2000        | 3 RUE RECAMIER        | 75007 | PARIS | 01 23 45 67 89 |          | WEBAFFILIGUE@ | 01/09/2025               | LOISIRS           | 1                         | ] |

Respecter les règles de saisies : tout en majuscules pas d'accent pas de tiret - (espace à la place) colonne sexe : F ou M colonne civilité : M ou MME colonne date de naissance : JJ/MM/AAAA pas de caractères spéciaux type Ö Ç À É ... colonne ville : Saint s'écrit ST

Licences sportives : colonne questionnaire de santé : mettre questionnaire de santé ou la date du certificat médical Pratiques portives :LOISIRS ou COMPETITION en toute lettre Option complémentaire CIP : 0 si non, 1 ou 2 si coché par l'adhérent.e

#### • Enregistrer le fichier en CSV

#### • Importer le fichier

Connectez-vous au profil association sur Affiligue Aller dans l'onglet **MES ADHESIONS / IMPORTER UN FICHIER D'ADHERENTS.ES** 

Paramétrez l'import : choix du type d'importation (adhérents.es socioculturelles ou licenciés.ées UFOLEP), choix de l'activité et choix du fichier. **Cliquez sur Lire l'entête du fichier** 

| SOCIO-CULTUREL: IMPORTER UN FICHIE                                       | R D'ADHERENTS.ES                                                                                                    |
|--------------------------------------------------------------------------|----------------------------------------------------------------------------------------------------|
|                                                                          |                                                                                                    |
| Salson d'adhésion :                                                      | 2024/2025 ¥                                                                                                    |
| Importation :                                                            | Adhérents Socioculturels 🐱                                                                                                  |
| Choisissez l'association concernée :                                     | 044109641 - ASSOCIATION LAIQUE EDUCATION CULTURELLE ET SPORT                                                                |
|                                                                          |                                                                                                    |
| ASSOCIATION LAIQUE EDUCATION CULT                                        | URELLE ET SPORT                                                                                                    |
| Etape I: les activités qui seront attribuées à tous les adhérents co     | ntenus dans le fichier que vous allez importer                                                                              |
| Activités statutaires                                                    |                                                                                                    |
| Etape 2: Sélectionnez le fichier .csv, .xls ou .xlsx sur votre ordinateu | ır (Nombre de ligne maximum= 300 )                                                                                          |
| Importation du fichier                                                   |                                                                                                    |
| Fichier:                                                                 | Cholair un fichier Aucun fichier choisi<br>Une fois le fichier sélectionno, cliquez sur ce bouton<br>Une fentéte du fichier |

- Accepter l'alerte RGPD
- Vérifier le lien entre les champs du fichier et celui du logiciel puis cliquez sur Lire l'ensemble des enregistrements :

| Fichier: AFFILIGUE-IMPORT_LICENCE_UFOLEP-24-25.csv |                                       |                  |   |
|----------------------------------------------------|---------------------------------------|------------------|---|
| Entête                                             | Exemple                               | Destination      |   |
| CIVILITE                                           | м                                     | Sexe *           | ~ |
| NOM                                                | NOM1                                  | Nom *            | ¥ |
| PRENOM                                             | PRENOM TEST 1                         | Prénom *         | ¥ |
| DATE DE NAISSANCE                                  | 01/01/2000                            | Date naissance * | × |
| ADRESSE                                            | 3 RUE RECAMER                         | Adresse *        | × |
| CP                                                 | 75007                                 | Code postal *    | ¥ |
| VILLE                                              | PARIS                                 | Ville *          | ¥ |
| TELEPHONE                                          | 01 23 45 67 89                        | Téléphone        | ~ |
| PORTABLE                                           |                                       | Portable         | × |
| EMAIL                                              | WEBAFFILIOUE@LALIOUE.ORG              | Email            | ¥ |
| QUESTIONNAIRE OU DATE CM                           | QUESTIONNAIRE                         |                  | v |
| PRATIQUE SPORTIVE                                  | COMPETITION                           | -                | ~ |
| DPTION COMPLEMENTAIRE CIP                          | 1                                     | -                | v |
|                                                    |                                       | -                | ~ |
|                                                    | C Lire l'ensemble des enregistrements |                  |   |

- Affiligue va afficher la liste complète de l'importation afin que vous vérifiez qu'il n'y ait pas d'erreur de saisie.
   Quand la case est rouge, cela ne passe pas sur le logiciel et Affiligue va refuser l'import.
- En cas de cases rouges : soit il y en a peu et vous pouvez faire les modifications en direct sur la page Affiligue, soit il y en a beaucoup et il vaut mieux traiter les modifications sur votre fichier. Il faudra donc recommencer l'import après modification du fichier.

| Nom   | Prénom        | Sexe   | Numéro            | Date naiss.      | Adresse                    | Téléphones  |
|-------|---------------|--------|-------------------|------------------|----------------------------|-------------|
| NOM 1 | PRENOM TEST 1 | м      | Nouveau           | 01/01/2000       | 3 RUE RECAMIER             | 01 23 45 63 |
|       |               |        |                   |                  |                            |             |
|       |               |        |                   |                  | 75007 PARIS V              |             |
|       |               |        |                   |                  | FRANCE Y                   |             |
|       |               |        | Margana           | [                | an medarrubbe and a second |             |
| NOM 2 | PRENOM TEST 1 | м      | Nouvedu           | 01/01/2000       | 3 RUE RECAMIER             | 01 23 45 6: |
|       |               |        |                   |                  | 75.001 PADIC ¥             |             |
|       |               |        |                   |                  | FRANCE                     |             |
|       |               |        |                   |                  | @: WEBAFFILIGUE@LALIGUE.OF |             |
|       | Bir           | noorte | r les enrecistrem | ents sélectionné | Becommencer                |             |

- Une fois toutes les lignes en blanc comme ci-dessus, vous pouvez cliquer sur **Importer les enregistrements** sélectionnés.
- Un message de validation s'affiche ainsi que le bordereau avec les informations transmises à la fédération. Nous vous conseillons de conserver les bordereaux car leurs numéros seront indiqués sur les factures concernées. Vous pouvez aussi retrouver votre bordereau sur votre espace association. (plus d'informations sur le bordereau p.11)

## 2 - AVEC LE RENOUVELLEMENT MANUEL DES LICENCES

#### Pour toutes les demandes de licences culturelles ou sportives:

Afin de renouveler les licences, vous pouvez :

- vous connecter au profil associatif sur Affiligue
- allez dans l'onglet MES ADHESIONS / MES ADHERENTS
- Cliquez sur rechercher pour avoir la liste des licenciés ées de la saison précédente
- Puis cliquez sur à renouveler sur la ligne de l'adhérent e

| Nº odhérent | Nom, prénom     | Sexe | Licence | Age | Tranche<br>d'âge 🕄 | Demière<br>adh. 3       | Adhésion<br>2024/2025 |
|-------------|-----------------|------|---------|-----|--------------------|-------------------------|-----------------------|
| 044_9914    | BACHELER MADERS | F    |         | 60  |                    | 2023/202 <mark>4</mark> | 2 à renouveler        |

#### Pour les activités sportives :

• L'écran suivant apparaît. Il faut vérifier les informations de la licence (compétitive ou loisir / cocher la case questionnaire de santé ou certificat médical. Si vous souhaitez apporter des modifications, il faudra cliquer sur **Modifier la fiche** (pour basculer d'une licence compétitive à loisirs par exemple).

|                                                                                                    | 🛱 Télécharger le                                      | e scan du bulletin d'insci                                          | ription                                                                              |  |  |  |  |
|----------------------------------------------------------------------------------------------------|-------------------------------------------------------|---------------------------------------------------------------------|--------------------------------------------------------------------------------------|--|--|--|--|
| Vos activités de la saison<br>précédente :                                                                                                    | Volley ball                                           | Compétition                                                         | (Activité principale)                                                                |  |  |  |  |
| Conditons de renouvellement: Que                                                                                                    | estionnaire de santé ou                               | certificat médical                                                  |                                                                                      |  |  |  |  |
| L'adhérent e a rempli le questionnaire de santé et atteste avoir répondu par la négative à l'ensemble de questions du formulaire.<br>La licence peut être reprise pour une nouvelle saison sans présenter de nouveau certificat médical. |                                                       |                                                                     |                                                                                      |  |  |  |  |
| L'adhérent e présente un nouve<br>le questionnaire de santé et répor                                                                                                    | au certificat médical (il<br>du par l'affirmative à u | elle a choisi de présenter un no<br>ne ou plusieurs questions du fo | ouveau certificat médical ou il.elle a rempli<br>rmulaire et a consulté son médecin) |  |  |  |  |
| Date://                                                                                                    | 🛱 💾 Télécharger le                                    | e scan du certificat médical                                        |                                                                                      |  |  |  |  |
| (Donner un nom à ce certificat po                                                                                                    | ur le mémoriser dans la                               | ı fiche :                                                           | )                                                                                    |  |  |  |  |
| Le licencié a choisi l'activation                                                                                                    | numérique 🗆 La lice                                   | nce sera activé par la fédératio                                    | n.                                                                                   |  |  |  |  |
| Si l'association propose d'autres activités, elles peuvent être ajoutées en sans avoir besoin de présenter un certificat médical<br>complémentaire.                                                                                      |                                                       |                                                                     |                                                                                      |  |  |  |  |
| Si vous souhaitez faire des modific                                                                                                    | ations complémentaire                                 | es sur la fiche de l'adhérent, clic                                 | quer sur MODIFIER                                                                    |  |  |  |  |
|                                                                                                    |                                                       |                                                                     |                                                                                      |  |  |  |  |

Modifier la fiche

Valider

Annuler

#### 3 - AVEC L'ENREGISTREMENT MANUEL D'UNE NOUVELLE PERSONNE

Afin de demander une nouvelle licence, vous pouvez :

- vous connecter sur le profil de l'association d'Affiligue
- Aller sur l'onglet du menu MES ADHESIONS / MES ADHERENTS
- cliquer sur Ajouter un e adhérent e

|                                         | • | GÉRER LES ADHÉRENTS.ES                                                                         | <b>₽</b> ☆                |
|-----------------------------------------|---|------------------------------------------------------------------------------------------------|---------------------------|
| Tableau de bord                         |   | Pour afficher la liste de vos adhérents, cliquez sur le bouton "rechercher"                    |                           |
| Ma fédération                           |   |                                                                                                | Q Alcuter une orthéeert a |
| Paramétrages                            | ^ |                                                                                                |                           |
| Mon association/mon affiliation         | ^ | Recherche                                                                                      | Q, avancée                |
| Mes adhésions                           | * |                                                                                                |                           |
| Dérer mes adhérents.es                  |   |                                                                                                |                           |
| Demandes d'adhésion reçues par internet |   | Pour rechercher tous ies adhérents.es commençant par la lettre A, taper dans la zone NOM => A% |                           |

Notez le nom et le prénom de la personne en majuscule sans accent (en cas de tiret, mettez un espace)

| Ajout d'une nouvelle personne |                           |                                 |  |  |  |  |  |  |  |  |  |
|-------------------------------|---------------------------|---------------------------------|--|--|--|--|--|--|--|--|--|
| Merci de renseigner le        | nom et prénom de la perso | nne que vous souhaitez ajouter. |  |  |  |  |  |  |  |  |  |
| Nom                           | TESSIER                   |                                 |  |  |  |  |  |  |  |  |  |
| Prénom                        | ELISE                     |                                 |  |  |  |  |  |  |  |  |  |
| M Annular                     |                           | * Continuer                     |  |  |  |  |  |  |  |  |  |
| Annuler 🗸                     |                           | Continuer                       |  |  |  |  |  |  |  |  |  |

S'il y a des personnes enregistrées sous ce nom dans Affiligue, le logiciel va vous proposer des profils. Vérifier les dates de naissance et cliquer sur le **profil correspondant**. S'il ne s'agit pas de la bonne personne, cliquez sur **Annuler** 

## SI L'ADHÉRENT E A DÉJÀ UN PROFIL OU PLUSIEURS PROFILS

Cliquer sur le profil correspondant :

| Sélectionner une personne                                                                                                 | ×                                                                                                    |
|----------------------------------------------------------------------------------------------------|----------------------------------------------------------------------------------------------------|
| Il existe des personnes avec le même nom, prénom et date<br>est présente dans la liste ci-dessous, sélectionnez-là, sinon | de naissance dans votre fédération. Si la personne que vous recherchez<br>cliquez sur annuler pour créer une nouvelle personne. |
| 140 x180                                                                                                    | N° 044_ TOFFACE<br>TESSIER EUSE<br>THE /1988<br>etessier@UFOLEP.ORG                                                             |
|                                                                                                    | Annuler                                                                                                    |

Puis vérifier les informations dans les informations personnelles et choisissez les activités (culturelles et/ou sportives). Puis cliquez sur Terminer

## SI L'ADHÉRENT E N'A PAS DE PROFIL

- Cliquez sur Ajouter un · e adhérent · e
- Cliquer sur **Annuler** si les profils ne correspondent pas
- Remplissez les informations personnelles manuellement (en majuscule, sans accent) et choisissez les activités
- En cas d'activités sportives, voir le pas à pas page suivante
- Cliquez sur terminer

## 4 - AVEC UN MAILING POUR UN ENVOI DEMANDE DE LICENCES NUMERIQUES

• Vous avez la possibilité d'envoyer une demande de licence numérique à vos adhérents.es

Attention : cette procédure ne fonctionne qu'avec les renouvellements de licence. Vous devrez créer une fiche adhérent.e manuellement ou en import de fichier pour les nouvelles personnes.

• Pour envoyer la demande de licence numérique :

vous devez créer une campagne de réadhésion par mail. Aller sur l'onglet Ecrire par mail aux adhérents / lancer une campagne de réadhésion par mail. Cliquer sur créer une nouvelle campagne.

| Association 04409641 - association laigue education culturelle et<br>sport | CAMPAGNE DE RÉADHÉSION PAR MAIL     |         | \$                            |
|----------------------------------------------------------------------------|-------------------------------------|---------|-------------------------------|
| 🕈 Tableau de bord                                                          |                                     |         | + Créer une nouvelle compagne |
| Se Ma fédération                                                           | Date Salson Adherents sélectionnées | Contact | Statut                        |
| O Paramétrages                                                             |                                     |         |                               |
| / Mon association/mon affiliation                                          |                                     |         |                               |
| The Mes adhésions                                                          |                                     |         |                               |
| C Mes factures                                                             |                                     |         |                               |
| ₩ Agendo                                                                   |                                     |         |                               |
| Webrencontres usep                                                         |                                     |         |                               |
| -4 Ecrire par mail aux adhérents                                           |                                     |         |                               |
| Ervoi des identifiants de connexion aux adhérents                          |                                     |         |                               |
| Gestion des emails                                                         |                                     |         |                               |
| Gestion des documents joignables à un mail                                 |                                     |         |                               |
| Mes listes de diffusions                                                   |                                     |         |                               |
| Lancer une compagne de réadhésion par mail                                 |                                     |         |                               |
| -                                                                          |                                     |         |                               |

- Le logiciel va vous proposer la liste des personnes à renouveler avec un message d'alerte quand le mail de l'adhérent.e n'est pas renseigné et que la RGPD n'a pas été validé par la personne. Vous pouvez mettre à jour les mails puis sélectionner les personnes à qui envoyer la campagne. Vous pouvez envoyer des documents lors du mailing. Le mailing sera envoyée le lendemain.
- L'adhérent.e reçois le mail puis remplis sa demande et valide.
- La demande est envoyée sur le profil asso dans l'onglet Mes adhésions / demandes d'adhésion reçues par internet

| Association 044109541 - association laique education culturelle et<br>sport | GESTION DES DEMANDES I | D'ADHÉSION             |           |      |               | <b>\$</b>                            |
|-----------------------------------------------------------------------------|------------------------|------------------------|-----------|------|---------------|--------------------------------------|
| 🕈 Tableau de bord                                                           | FILTRE                 |                        |           |      |               |                                      |
| 2 Ma fédération                                                             |                        |                        |           |      |               |                                      |
| O Paramétrages                                                              | Solson                 | ✓ 2024/2025 ¥ 2025/202 | e 🚬       |      |               |                                      |
| ✓ Mon association/mon affiliation                                           |                        |                        |           |      |               |                                      |
| 🏧 Mes adhésions 🗸 👻                                                         |                        |                        |           |      |               | S Tout envoyer D Tout désélectionner |
| Gérer mes adhérents.es                                                      | thum for               | Marra                  | Parka and | 6 mm | Tempha diten  | Maddier Franzes Beter                |
| Demandes d'adhésion reçues par internet                                     | Numero                 | Nom                    | Prenom    | Sene | Iranche ologe | Modiner Envoyer Rerus                |
| Importer un fichier d'adhérents.es / licenciés.es                           |                        |                        |           |      |               |                                      |
| Historique des transferts à la fédé.                                        |                        |                        |           |      |               |                                      |
| > Documents d'adhésions 25/26                                               |                        |                        |           |      |               |                                      |
| € Mes foctures                                                              |                        |                        |           |      |               |                                      |
| i Agenda ▲                                                                  |                        |                        |           |      |               |                                      |
| Webrencontres usep                                                          |                        |                        |           |      |               |                                      |
| A Ecrire par mail aux adhérents                                             |                        |                        |           |      |               |                                      |
| Actualités pour les adhérents                                               |                        |                        |           |      |               |                                      |
| e outis                                                                     |                        |                        |           |      |               |                                      |
| Aides                                                                       |                        |                        |           |      |               |                                      |

• Vous devez valider la demande puis la transférer à la fédération

## **DEMANDE DE LICENCES SPORTIVES : LES ONGLETS IMPORTANTS A VERIFIER**

En cas de modification d'un renouvellement de licence ou en cas de nouvelle personne, nous vous conseillons de vérifier les informations sur les onglets suivants : Informations Personnelles, Activités Sportives et récapitulatif

| FICHE DE L'ADHÉRENT                                                                                                    | Ŷ |  |  |  |  |  |  |  |  |  |  |  |
|----------------------------------------------------------------------------------------------------|---|--|--|--|--|--|--|--|--|--|--|--|
| Association n°04409841 - ASSOCIATION LAQUE EDUCATION CULTURELLE ET SPORT<br>Adhésion 2023/2024. N° en ottenne - TESSER EUSE       |   |  |  |  |  |  |  |  |  |  |  |  |
| Informations personnellins Rubriques Activités culturales Activités sportives Informations complémentaires Assurance Récapituatif |   |  |  |  |  |  |  |  |  |  |  |  |
| Nº En attente d'attribution                                                                                                    |   |  |  |  |  |  |  |  |  |  |  |  |

### L'ONGLET INFORMATIONS PERSONNELLES

#### Pour l'enregistrement des mineurs de moins de 12 ans,

il faut remplir le prénom/nom et mail du représentant légal. Les informations se trouvent sur la licence :

Attention, il n'y a pas de possibilité d'intégrer les mineurs avec les données via un fichier excel. Il faudra renseigner les champs sur le profil de l'adhérent.e

| Mineur-e moins de de 12 ans                                                                                                    |  |  |  |  |  |  |  |  |  |  |
|----------------------------------------------------------------------------------------------------|--|--|--|--|--|--|--|--|--|--|
| Si vous avez moins de 12 ans, veuillez renseigner le nom d'un représentant<br>légal qui recevra une copie de la carte d'adhésion. |  |  |  |  |  |  |  |  |  |  |
| Prénom/Nom                                                                                                    |  |  |  |  |  |  |  |  |  |  |
| Mail                                                                                                    |  |  |  |  |  |  |  |  |  |  |

Votre Licence Ufolep

Pratiquante Dirigeante \*\* Animateur.trice \*\* Officiel.le \*\*

#### Pour les licences Dirigeant e et/ou Animateur trice et/ou Officiel·le

Ce type de licence est soumis au contrôle d'honorabilité (voir guide affiliation p. 18)

Afin de permettre le contrôle par le ministère, il faut enregistrer le département et la ville de naissance de la personne. Si la personne est née à l'étranger, il faudra renseigner la ville de naissance ainsi que les noms et prénoms de ses parents.

## L'ONGLET ACTIVITÉS SPORTIVES

Dans l'onglet activités sportives vérifier les informations suivantes :

#### Le type de licence :

• Pratiquant e et/ou Dirigeant e et/ou Animateur trice et/ou Officiel le

## Pratique compétitive ou loisirs

Attention : après validation de la licence vous pourrez changer une licence loisir en compétitive mais pas une licence compétitive en loisir. Si vous avez un doute, mettez loisir afin de pouvoir effectuer la modification ultérieurement.

| Choix | Principale | Nom de l'activité              | Code de l'activité | Compétition ou Loisirs | Animateur.trice,<br>Officiel.le | Désignation licence    | Niveau licence |
|-------|------------|--------------------------------|--------------------|------------------------|---------------------------------|------------------------|----------------|
| 6     | 8          | Autres activités nautiques     | 21010              | 🗹 ou 🗆                 |                                 | Multisport Compétition | 2              |
| 8     |            | Autres arts martiaux           | 23013              | C ou 🗹                 |                                 | Multisport Loisirs     | 1              |
| 0     |            | Sports locaux ou traditionnels | 26002              | 0                      |                                 |                        |                |

#### • Le questionnaire de santé ou certificat médical

Cochez la case "l'adhérent a rempli le questionnaire de santé..." ou l'adhérent présente un nouveau certificat médical avec le scan du CM

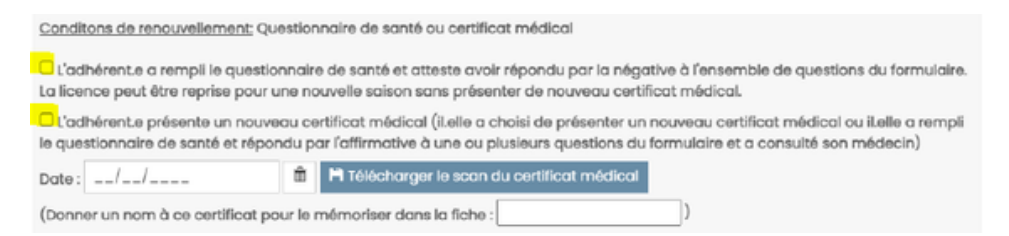

#### • La complémentaire d'assurance facultative

Cocher **de ne pas souscrire aux garanties complémentaires facultatives** ou l'option 1 ou 2 si la personne a coché la case correspondante sur sa demande de licence.

## L'ONGLET RECAPITULATIF

Vérifier toutes les informations avant de valider la demande de licence

## TRANSFÉREZ VOS DEMANDES À LA FÉDÉRATION

Une fois toutes vos demandes de licences réalisées, appuyez sur le bouton

Envoyer les modifs. à la fédération

La personne en charge des affiliations à la ligue et à l'ufolep va valider vos licences dans un délai maximum d'une semaine (hors congés).

## **CHOISIR LES LICENCES A TRANSFERER A LA FEDERATION**

Vous avez la possibilité de transmettre une partie des demandes de licences à la fédération si vous souhaitez avoir un import et une facture par activité.

Pour cela, allez dans gérer mes adhérents.es et cliquez sur rechercher.

Cochez les personnes concernées par le transfert et cliquez sur l'action en vert.

|   |   | Actions pour la sélé          | ection: 2 demandes à env     | oyer à la <mark>fé</mark> dération | 🖨 2 bull | letins de | renouvelle | ement  | ⊠2 m  | nails à envoyer      |                    |                       |          |        |
|---|---|-------------------------------|------------------------------|------------------------------------|----------|-----------|------------|--------|-------|----------------------|--------------------|-----------------------|----------|--------|
|   |   | 🛓 2 personnes à               | ajouter à liste de diffusion | 岸 l adhésion UFOPA                 | ISS Aut  | tres imp  | ressions   | Export | Excel |                      |                    |                       |          |        |
|   |   | Afficher 50 🗸 lignes          | par page                     |                                    |          |           |            |        |       |                      |                    |                       |          |        |
|   |   | □ Nº adhérent                 | Nom, prénom                  |                                    | s        | exe       | Licence    | ,      | Age   | Tranche<br>d'âge 🕄   | Dernière<br>adh. 🕄 | Adhésion<br>2024/2025 | Act<br>0 | ions   |
| / |   | ☞ 044_000 <mark>03</mark> 298 | ALEXIA NOËLLY                |                                    | F        |           |            |        | 14    | Ufopass              | 2022/2023          | r à envoyer fédé      | ٠        | ອ<br>• |
|   |   | □ 044_00003 <mark>2</mark> 89 | ANTOINE SUZY                 |                                    | F        |           |            |        | 16    | Jeune<br>(Culturel)  | 2023/2024          | r à envoyer fédé      | ٠        | ອ<br>• |
|   |   |                               | ARNAUD MYRIAM                |                                    | F        |           |            |        | 50    | Adulte<br>(Culturel) | 2023/2024          | 🏞 à envoyer fédé      | ٠        | ອ<br>• |
|   |   | 044_00003313                  | azertyu azertyu              |                                    | F        |           |            |        | 17    | Ufopass              | 2023/2024          | 🏞 à envoyer fédé      | ٥        | ອ<br>• |
|   | _ |                               | 011105 1011010               |                                    |          |           |            |        | 10    |                      | 000010000          | A 2                   |          | ~      |

## LE BORDEREAU DE TRANSFERT

Vous pouvez retrouver le bordereau avec toutes les informations transmises et traitées par la fédération via l'espace affiligue : Mes adhésions / Historique des transferts à la fédé./ cliquez sur la loupe du fichier concerné

| Association                                       |   | HISTORIQUE DES TRANSFERTS À LA FÉDÉ. |                     |                     |                     |                       |  |  |  |  |  |  |  |
|---------------------------------------------------|---|--------------------------------------|---------------------|---------------------|---------------------|-----------------------|--|--|--|--|--|--|--|
| 🕈 Tableau de bord                                 |   | Liste des bordereaux                 |                     |                     |                     |                       |  |  |  |  |  |  |  |
| Se Ma fédération                                  |   | Nom du fichier                       | Date de création    | Date de transfert   | Date de traitement  | Afficher le borderequ |  |  |  |  |  |  |  |
| Paramétrages                                      | ^ | 2024 2010 1002                       | 22/10/2022 22:25:18 | 24/10/2022 08:40:46 | 24/0/2022 09:40:46  |                       |  |  |  |  |  |  |  |
| Mon association/mon affiliation                   | ^ | 2024002                              | 23/10/2023 23.23.10 | 24)10/2020 00.40.40 | 24/10/2023 00:40:40 |                       |  |  |  |  |  |  |  |
| Mes adhésions                                     | ~ | 2024_0+++0+7010_001                  | 06/10/2023 01:26:40 | 06/10/2023 08:46:30 | 06/10/2023 08:46:30 | <u> </u>              |  |  |  |  |  |  |  |
| Gérer mes adhérents.es                            |   | 2023_000642010_002                   | 22/11/2022 17:24:45 | 23/11/2022 09:18:39 | 23/11/2022 09:18:39 | Q                     |  |  |  |  |  |  |  |
| Demandes d'adhésion reçues par internet           |   | 2023_044047010_001                   | 04/10/2022 15:37:03 | 07/10/2022 10:47:18 | 07/10/2022 10:47:18 | <u>a</u>              |  |  |  |  |  |  |  |
| Importer un fichier d'adhérents.es / licenciés.es |   |                                      |                     |                     |                     |                       |  |  |  |  |  |  |  |
| Historique des transferts à la fédé.              |   |                                      |                     |                     |                     |                       |  |  |  |  |  |  |  |
| > Documents d'adhésions 23/24                     | ^ |                                      |                     |                     |                     |                       |  |  |  |  |  |  |  |

## **APRÈS VOTRE SAISIE : LA VALIDATION ET LA FACTURATION**

- Nous intégrons le fichier dans le logiciel d'affiliation sans aucune ressaisie dans **un délai d'une semaine** après transmission du fichier.
- Nous délivrons vos licences UFOLEP et cartes Ligue de l'enseignement FAL 44 (version papier sur demande)
- Les factures sont générées automatiquement par le logiciel. Nous les éditons et nous ajoutons le numéro du bordereau du fichier transmis sur la facture.
- Une mise à jour des nouvelles adhésions est effectuée dans votre espace Internet Affiligue par une centralisation des données, toutes les 24h, au serveur national.

## **RETROUVER MES FACTURES**

Vous avez accès aux factures depuis votre espace Affiligue, dans le menu Mes factures. Cliquez sur une facture, un lecteur pdf s'ouvre. Vous pouvez l'enregistrer ou l'imprimer.

| Affiligue.org 202<br>Resolution | 23/2024 |                  |                  |                         |                 |            |     |            |            |
|---------------------------------|---------|------------------|------------------|-------------------------|-----------------|------------|-----|------------|------------|
| Association 044                 |         | FACTURAT         | ION LIGU         | E                       |                 |            |     |            |            |
| A Tableau de bord               |         |                  |                  |                         |                 |            |     |            |            |
| 🕿 Ma fédération                 |         | Afficher la fact | uration de l'ast | sociation pour la périe | ode allant du * | 01/09/2023 | au* | 12/04/2024 | Rechercher |
| Paramétrages                    | ^       | Date             |                  | Nature                  |                 | Sais       | on  |            | P          |
| Mon association/mon affiliation | ^       |                  |                  |                         |                 |            |     |            |            |
| Mes adhésions                   | ^       |                  |                  |                         |                 |            |     |            |            |
| € Mes factures                  | *       |                  |                  |                         |                 |            |     |            |            |
| Factures de la fédération       |         |                  |                  |                         |                 |            |     |            |            |
| Magenda                         | ^       |                  |                  |                         |                 |            |     |            |            |

## **COMPRENDRE MA FACTURE**

Vous trouverez sur vos factures le n° de bordereau 2024\_044...\_00... afin d'identifier le fichier traité par la fédération. Le bordereau est édité pour chaque transfert de licence à la fédération et vous pouvez le retrouver sur votre profil asso. Ce numéro se trouve à la suite des lignes de facturation.

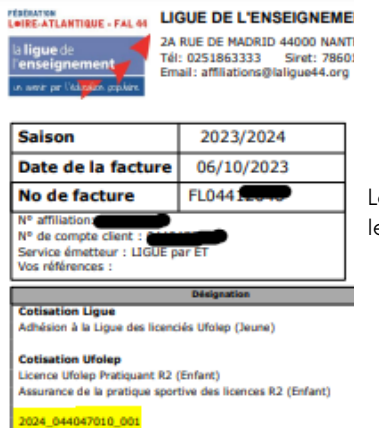

Le service comptabilité de la Ligue reste disponible pour toute question sur la facturation ou le suivi comptable à <u>gestion@ligue44.org</u>

## **MODIFIER UNE DEMANDE D'ADHÉSION**

Vous pouvez effectuer une demande de modification de la licence d'adhérent via votre profil affiligue en effectuant les changements sur la page du licencié e et en transférant les modifications à la fédération. Si la demande de modification concerne le nom/prénom ou la date de naissance, vous ne pouvez pas effectuer les modifications. Pour demander la modification, il faut envoyer un mail au service affiliations.

En cas de changement de date de naissance ou de type de licence sportive, un avoir ou une facture complémentaire sera éditée par le logiciel et envoyé par mail

## **ANNULER UNE DEMANDE D'ADHÉSION**

Vous avez la possibilité de résilier une carte Ligue de l'enseignement - FAL 44 ou une licence UFOLEP,

mais seulement dans les 15 jours à partir de la date de saisie. Pour cela, merci de nous retourner une demande écrite de l'annulation avec le retour de la carte ou la licence de la personne concernée.

Après la validation de l'annulation, vous recevrez un avoir édité par Affiligue et envoyé par mail à déduire de vos factures FL044

## J'IMPRIME LES CARTES

Vous avez la possibilité de récupérer les licences sous pdf et de les enregistrer de votre côté, les imprimer ou les envoyer par email à vos adhérent es.

Allez dans l'onglet Mes adhésions – Gérer mes adhérent es – Rechercher.

| Affiligue.org 2023/20:<br>Association                          | 24                                                                          |                           |                               |                      |                         |           | & AMICALE LA |  |  |  |
|----------------------------------------------------------------|-----------------------------------------------------------------------------|---------------------------|-------------------------------|----------------------|-------------------------|-----------|--------------|--|--|--|
| * Favoris                                                      | GÉRER LES AD                                                                | DHÉRENTS.ES               |                               |                      |                         |           |              |  |  |  |
| Gérer mes adhérents.es<br>Historique des transferts à la fédé. | Pour afficher la liste de vos adhérents, cliquez sur le bouton 'rechercher' |                           |                               |                      |                         |           |              |  |  |  |
| Association 044                                                |                                                                             |                           |                               |                      |                         |           |              |  |  |  |
| 🕈 Tableau de bord                                              |                                                                             |                           |                               |                      |                         |           |              |  |  |  |
| 2 Ma fédération                                                | Recherche                                                                   |                           |                               |                      |                         |           |              |  |  |  |
| O Paramétrages                                                 |                                                                             |                           |                               |                      |                         |           |              |  |  |  |
| Mon association/mon affiliation                                | Pour rechercher tous le                                                     | is adhérents.es commençar | it par la lettre A, taper dan | is la zone NOM => A% |                         |           |              |  |  |  |
| 🗮 Mes adhésions 🔷 👻                                            | MP ou pom                                                                   | NR ou nom                 | Brinom                        | Relation             | Falson                  | 2022/2024 |              |  |  |  |
| Gérer mes adhérents.es                                         | Nº OG HOIN                                                                  | Nº OU NOM                 | rienom                        | Prenom               | Suson                   | 2023/2024 |              |  |  |  |
| Demandes d'adhésion reçues par internet                        |                                                                             |                           |                               |                      |                         |           |              |  |  |  |
| Importer un fichier d'adhérents.es / licenciés.es              |                                                                             |                           |                               | Effoce               | ries filtres Rechercher |           |              |  |  |  |

## POUR IMPRIMER UNE SEULE CARTE

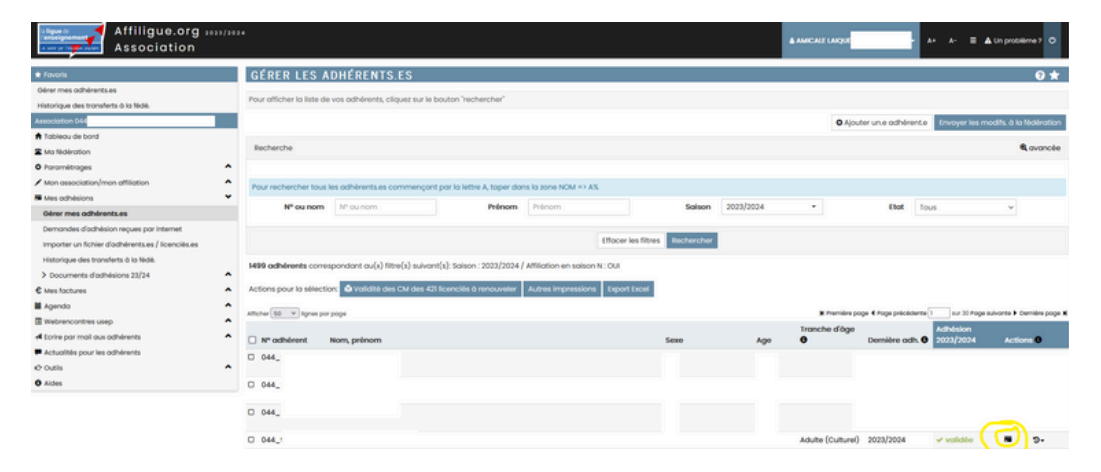

Dans le listing des adhérents.es, cliquez sur le logo imprimante, une fenêtre pop up s'ouvre :

| Cartes et licences disponibles au format PDF. Que souhaitez-vous faire ? |  |
|--------------------------------------------------------------------------|--|
| Télécharger la carte LIGUE sur votre ordinateur pour l'imprimer          |  |
| Envoyer en « un clic » par email la carte LIGUE à votre adhérent.e       |  |

Si vous avez rentré l'adresse email de votre adhérent·e, vous pouvez l'envoyer directement par mail. Sinon, à vous de la télécharger en pdf, de l'imprimer et de la transmettre à l'adhérent·e

## POUR IMPRIMER PLUSIEURS CARTES

| GÉRER LES                                                                                                    | ADHÉRENTS.E                                      | S                  |                     |                     |                   |                    |                           |                                                                                                    |                                                                                                    |                                                                                                    |                               | 0 🖈                                                                                                    |
|----------------------------------------------------------------------------------------------------|--------------------------------------------------|--------------------|---------------------|---------------------|-------------------|--------------------|---------------------------|----------------------------------------------------------------------------------------------------|----------------------------------------------------------------------------------------------------|----------------------------------------------------------------------------------------------------|-------------------------------|----------------------------------------------------------------------------------------------------|
| Pour afficher la liste d                                                                                                    | le vos adhérents, clique                         | z sur le bouton 'r | echercher*          |                     |                   |                    |                           |                                                                                                    |                                                                                                    |                                                                                                    |                               |                                                                                                    |
|                                                                                                    |                                                  |                    |                     |                     |                   |                    |                           | O Ajout                                                                                            | er un e adhérent e                                                                                                    | Envoyer les mos                                                                                                    | sifs. à la                    | fédération                                                                                                    |
| Recherche                                                                                                    |                                                  |                    |                     |                     |                   |                    |                           |                                                                                                    |                                                                                                    |                                                                                                    |                               | avancée                                                                                                    |
| Pour rechercher tour                                                                                                    | s les adhérents es com                           | nençant par la k   | ttre A, toper dan   | s la zone NOM =>    | A%                |                    |                           |                                                                                                    |                                                                                                    |                                                                                                    |                               |                                                                                                    |
| Nº ou nom                                                                                                    | Nº ou nom                                        |                    | Prénom              | Prénom              |                   | Salson             | 2023/2024                 | •                                                                                                  | Etot Te                                                                                                    | 245                                                                                                    | ۷                             |                                                                                                    |
|                                                                                                    |                                                  |                    |                     |                     | Effocer les filtr | Rechercher         |                           |                                                                                                    |                                                                                                    |                                                                                                    |                               |                                                                                                    |
|                                                                                                    | espondant au(x) filtre(s                         | ) suivant(s): Sais | op: 2023/2024/      | Attiliation en sols | ion N : OUI       |                    |                           |                                                                                                    |                                                                                                    |                                                                                                    |                               |                                                                                                    |
| 1499 adherents com                                                                                                    |                                                  |                    |                     |                     |                   |                    |                           |                                                                                                    |                                                                                                    |                                                                                                    |                               |                                                                                                    |
| Actions pour la sélec                                                                                                    | ton: 🖾 2 mails à envo                            | ver ± 2 persor     | nes à ajouter à l   | iste de diffusion   | 2 cartes ligue    | 🖾 Envoyer par m    | all 2 cartes ligue        | 🖨 Validité des CM d                                                                                | les 421 licenciés à                                                                                                    | renouveler Autre                                                                                                    | s Impres                      | sions                                                                                                    |
| Actions pour lo sélect                                                                                                    | ion. 🖾 2 mails à envo                            | yer 🛓 2 persor     | nes à ajouter à l   | iste de diffusion   | 2 cartes ligue    | 🖾 Envoyer par m    | all 2 cartes ligue        | Validité des CM d                                                                                  | les 421 licenciés à                                                                                                    | renouveler Autre                                                                                                    | s Impres                      | slons                                                                                                    |
| Actions pour la sélect<br>Export Excel<br>Aticher 50 v lignes p                                                                                                    | tor: 🖾 2 mails à envo                            | ver 🛓 2 persor     | nes à ajouter à l   | iste de diffusion   | 2 cartes ligue    | 🖾 Envoyer par m    | ail 2 cartes ligue        | Validité des CM d<br>Memière po                                                                    | es 421 licenciés à                                                                                                    | nenouveler Autre                                                                                                    | s impres                      | alona<br>omitre poge t                                                                                            |
| Actions pour lo sélect<br>Deport Docel<br>Afficher 80 × lignes p<br>N° adhérent                                                                                                    | ion 🛛 2 mails à envo<br>or page<br>Nom, prénom   | ver ± 2 person     | nnes à ajouter à l  | iste de diffusion   | 2 cartes ligue    | C Invoyer par m    | al 2 cartes ligue<br>Age  | Validité des CM d   M memière po  Tranche d'ège                                                    | es 421 licenciés à<br>pe 4 Page précédente<br>Dernière adh. <b>C</b>                                                             | Adhésion<br>2023/2024                                                                                                    | vonte i D<br>Actio            | sions<br>omitre page I<br>ns <b>O</b>                                                                             |
| Actions pour la selle<br>Coport Gasel<br>Attorne 50 v Ignes po<br>N° activitent<br>0 044_                                                                                                    | ton: 🖾 2 mails à envo<br>or page<br>Norn, prénom | er ± 2 persor      | nnes à ajouter à l  | iste de diffusion   | 2 cortes ligue    | Sexe               | oli 2 cortes ligue<br>Age | National des CM d<br>x membre por<br>Tranche d'àge<br>0                                            | es 421 licenciés à<br>ge 4 rage précédents<br>Dernière adh. 4<br>2019/2020                                                       | Adhésion<br>2023/2024                                                                                                    | a Impres<br>wome > D<br>Actio | sions<br>omitre pope l<br>ms 0<br>0-<br>0-                                                                        |
| Actions pour lo selec<br>typort local<br>afficher 50 v lignes p<br>N° adhérent<br>0 044_<br>0 044_                                                                                                    | ton 2 mails à envo<br>or page<br>Norri, prénom   | ver 🛓 2 persor     | nes à ajouter à 1   | iste de diffusion   | 2 cartes ligue    | C Inwayer par m    | oli 2 cortes ligue<br>Age | R Yoshidké des CM d<br>R Yesmilles po<br>Tranche d'âge<br>O                                        | es 421 licenciés à<br>pe 4 rage précedents<br>Dernière adh. (<br>2018/2020<br>2020/2021                                          | Adhésion<br>2023/2024<br>C à renouveler<br>D à renouveler                                                                                                    | Actio                         | nions<br>mière pope l<br>ns 0<br>D-<br>D-<br>D-                                                                   |
| Actions pour la select<br>Capacit Lacei<br>Anticher 50 v Signes pour<br>N° adhèrent<br>044_<br>044_<br>044_                                                                                                    | son 🛛 2 mails à eine<br>or page<br>Nom, prénom   | er 12 person       | nes à ajouter à l   | iste de diffusion   | 2 contes Igue     | Envoyer por m      | Age                       | Notatià des CM d<br>k rembe jo<br>Tranche d'âge<br>0                                               | es 471 licenciós à<br>pe 4 Page précédents<br>Dernière ach. (<br>2019/2020<br>2020/2021                                          | renouveler Autree<br>activities<br>Activities<br>Activities | Actio                         | anniana poge i<br>na <b>O</b><br>© -<br>© -<br>© -<br>© -<br>© -                                                  |
| Actions pour lo alle<br>Typort Local<br>Actions pour lo alle<br>Typort Local<br>Attribut 50 × layes p<br>M* adtherent<br>0 644<br>0 644<br>0 644<br>0 644                                                                                                    | son 2 mails à érror<br>a' rage<br>Nors, prénom   | er 12 person       | nnes à ajouter à l  | ate de diffusion    | 2 contes Igue     | E theory or par m  | Age                       | A Voldte des CM d<br>K nombe po<br>Tranche d'âge<br>O<br>Aduite (Culture)                          | ee 4 roge procedents<br>Dermière ach. C<br>2019/2020<br>2020/2021<br>2020/2021<br>2023/2024                                      | teroouveler<br>1 su 20 Poge su/n<br>Adhesion<br>2022/2024<br>C à renouveler<br>C à renouveler<br>✓ validée                                                                                                    | Actio                         | along<br>miles joge )<br>8<br>9-<br>8<br>9-<br>9-<br>9-<br>9-<br>9-<br>9-                                         |
| Actions pour lo sile<br>(sport local<br>and/w local<br>Actions pour lo sile<br>(sport local<br>and/w local<br>Actions (sport )<br>Art outburger<br>(sport )<br>Art outburger<br>(sport )<br>(sport )<br>(sport ) | oon 🖬 2 mails à envo<br>or page<br>Nom, prénom   | er 12 person       | nnes à ajouter à l  | ate de diffusion    | ₿2 contex lique   | E theory or par mo | Age                       | C Voldto der CH d<br>k Panele po<br>Tranche d'âge<br>O<br>Adulte (Culture)<br>Adulte (Joiep)       | es 421 licenside à<br>Dernière och. (<br>2019/2020<br>2020/2021<br>2020/2021<br>2022/2024                                        | arrouveler Autresion Autresion 2023/2024 D à renouveler D à renouveler Validée Validée Validée                                                                                                    |                               | alons<br>anises pope 1                                                                                            |
| Actions pour lo selections<br>insport lossi<br>attack 50 w layes p<br>M* adherent<br>0 644_<br>0 644_<br>0 644_<br>0 644_<br>0 644_<br>0 644_<br>0 644_                                                                                                    | or pope<br>Nom, prénom                           | не 🛓 2 рипол       | nnes à ajoutter à l | iste de diffusion   | 2 conten ligue    | Sexe               | Age                       | A Validito per CH of<br>R member por<br>Tranche d'âge<br>O<br>Aduite (Culturel)<br>Aduite (Utolep) | es 421 licenciós ó<br>Dernière och. C<br>2019/2020<br>2020/2021<br>2020/2021<br>2020/2023<br>2023/2024<br>2023/2024<br>2023/2024 | Autre     Autre     A                                                                                                    | Actio                         | anna pop 1<br>n: 0<br>8<br>9<br>9<br>9<br>9<br>9<br>9<br>9<br>9<br>9<br>9<br>9<br>9<br>9<br>9<br>9<br>9<br>9<br>9 |

Dans le listing adhérents.es, en cochant les cases des adhérents.es concernés.ées, des boutons bleus "actions" apparaissent. Si vous avez rentré l'adresse email de vos adhérent·es, vous pouvez les envoyer directement en cliquant sur le bouton bleu. Sinon, à vous de les télécharger en pdf, de les imprimer et de les transmettre à l'adhérent·e.

Sinon en cas de besoin, vous pouvez nous adresser votre demande de carte par email : <u>affiliations@laligue44.org</u>

## J'EDITE L'EMARGEMENT AG

Vous avez la possibilité de créer une liste d'émargement avec les adhérentes (renouvélés-ées ou non) via votre profil.

Cliquez sur l'onglet : Gérer les adhérents es, puis cliquez sur option avancée (en haut à droite), état (validée ou tous), rechercher et autres impressions

| GÉRER LES ADHÉRENTS.ES                           |                                            |                                      |                     |                           | 0 ¢                                 |
|--------------------------------------------------|--------------------------------------------|--------------------------------------|---------------------|---------------------------|-------------------------------------|
| Pour afficher la liste de vos adhérents, cliquez | z sur le bouton "rechercher"               |                                      |                     |                           |                                     |
|                                                  |                                            |                                      |                     | O Ajouter un e adhérent e | Envoyer les modifs. à la fédération |
| Recherche                                        |                                            |                                      |                     |                           | <b>&amp;</b> avancée                |
|                                                  |                                            |                                      |                     |                           |                                     |
| Pour rechercher tous les adhérents.es comm       | nençant par la lettre A, taper dans la z   | one NOM => A%                        |                     |                           |                                     |
| Nº ou nom Nº ou nom                              | Préno                                      | m Prénom                             | Salson 2023/2024    | Etat Validée              | ~                                   |
| Adhésion Adhérent Activités                      | Enfants USEP Rubrique(s)                   |                                      |                     |                           |                                     |
| Adhésion Ligue                                   | entre le                                   | et le                                |                     |                           |                                     |
| Licence UFOLEP                                   | entre le                                   | et le                                |                     |                           |                                     |
| Licence USEP                                     | entre le                                   | et le                                |                     |                           |                                     |
| Appartenance                                     | Aucune sélection                           |                                      | Couverture IA APAC  | Tous                      |                                     |
| Type de licence                                  | Aucune sélection                           |                                      | Licences par risque | Tous                      | *                                   |
| Tranche d'âge                                    | Tous                                       |                                      |                     |                           |                                     |
|                                                  |                                            |                                      |                     |                           |                                     |
|                                                  |                                            | Effacer les                          | iltres Rechercher   |                           |                                     |
| 210 adhérents correspondant au(x) filtre(s) su   | uivant(s): Etat : Validee / Saison : 2023, | 2024 / Affiliation en saison N : OUI |                     |                           |                                     |
| Actions pour la sélection: Autres Impression     | Export Excel                               |                                      |                     |                           |                                     |

| Autres impressions                                                    | ×       |
|-----------------------------------------------------------------------|---------|
| Planches de 24 étiquettes en 70*37mm                                  |         |
| Liste émargement AG                                                   |         |
| Liste des adhérents avec leurs informations personnelles et activités |         |
| Liste des emails (sur une ligne, separés par des ';', fichier .txt)   |         |
| Liste des dates d'anniversaire à venir                                |         |
| Annuaires des adhérents (photo, mail, tel/portable)                   |         |
|                                                                       | Annuler |

## LA FOIRE AUX QUESTIONS

## Mes demandes de licences n'ont pas été validées ! Que se passe-t-il?

Vérifier que vous avez bien cliqué sur le bouton vert, dans gérer mes adhérents (en haut à droite de l'écran !) Si vous n'appuyez pas sur ce bouton, nous n'avons pas reçu votre fichier.

Je n'arrive pas à me connecter au profil de l'association ! Comment faire ? Vérifiez que vous êtes bien connecté sur le profil association et pas sur votre profil

adhérent. Suivez les étapes de l'aide à la connexion p.3

## Je n'arrive pas à valider ma demande de licence ! Que se passe-t-il?

Vérifiez que toutes les cases sont bien cochées dans sur le profil du licencié. Voir tuto demande de licence sportive p.8

## Je ne comprends pas la facture éditée ! Pouvez-vous m'expliquer ?

Pour information, le bordereau avec les noms des licenciés concernés par la facture est noté dans la partie commentaire 2024\_044...\_001. Si vous avez besoin de compléments d'informations, vous pouvez nous envoyer un mail avec vos coordonnées et la facture afin que nous puissions vous donner toutes les informations et le cas échéant, modifier les licences concernées par la facture.

## J'ai validé une licence compétitive alors qu'il s'agit d'une licence loisirs. Comment faire?

Envoyez-nous un mail avec le nom de l'association et la personne licenciée. Nous procéderons à la modification après vérification du profil adhérent.

## Je souhaite assurer des personnes non-licenciés.ées pour un évènement sportif de loisirs

L'assureur MARSH propose deux contrats complémentaires afin d'assurer des pratiquants.es non licenciés.ées sur des évènements de loisirs type opération découverte ou journée d'initiation / tournoi amical. Pour cela, vous devez passer en Affiliation PLUS (300 personnes max sur la saison) ou PRO (plus de 300 personnes) et remplir des TIPO pour les participants.es. Conctacter l'Ufolep pour changer de type d'affiliation !

## Je ne veux plus de licences sportives papier ! Comment faire ?

Contacter Elise à etessier@ufolep.org afin qu'elle paramètre votre profil pour annuler les impressions de licences papiers.

## Je veux imprimer mes cartes ligue ! Comment faire ?

Contacter le service affiliation par mail afin que la fédération vous envoie les cartes par voie postale

Je n'ai pas eu de réponse à ma question ! Contactez-nous à affiliations@laligue44.org

Marie-Anne – Vie Associative Ligue : 02.51.86.33.09 Élise – UFOLEP : 02.51.86.33.34